### **Process Definition – HCM**

| Process        | PAYMENTS FOR DECEASED EMPLOYEE |  |
|----------------|--------------------------------|--|
| Process Number | PAY1002 Revised 12/07/07       |  |

#### **Description of Process**

This process .....is used for payments upon the death of an employee

#### Replaces

#### Input to Process

Notification to Personnel of the death of an employee

#### **Output of Process**

Payment to the beneficiary or to the estate of the deceased and if needed a 1099Misc

#### Service Level Agreement Required? (if yes, provide a brief description)

#### PeopleSoft Panel Groups being Used

| Window/Function                                                                        | Panel Group/Mode |
|----------------------------------------------------------------------------------------|------------------|
| Workforce Administer Workforce -<br>Job Information – Job Data                         | Job Data         |
| Payroll for North America –<br>Employee Pay Data – Update Payroll<br>Options           | Payroll Data     |
| Payroll for North America – Payroll<br>Processing – Update Pay sheet – By<br>Pay Sheet | Pay Sheet        |
|                                                                                        |                  |
|                                                                                        |                  |
|                                                                                        |                  |
|                                                                                        |                  |
|                                                                                        |                  |
|                                                                                        |                  |
|                                                                                        |                  |

### **Process Definition – HCM**

# Business Process Description

| Process Description                                                                                                    | Responsibility<br>(Agency/Centralized)                                        |
|----------------------------------------------------------------------------------------------------|-------------------------------------------------------------------------------|
| Step 1. The Personnel Dept. receives notification that an employee has died.                                                                                                    | Company                                                                       |
| Step 2. Personnel terminates the employee effective with the date of the death and with an action/reason of death. The date of death also must be entered on the Personal Information – Modify a person panel.                                                                                                    | Company                                                                       |
| Step 3. Personnel notifies the Payroll Dept. of the death of the employee. Both departments decide how much to pay and whether to pay a beneficiary, the estate of the deceased or a surviving spouse.                                                                                                    | Company                                                                       |
| Step 4. The Payroll Dept. issues a check, changing the paycheck name on the Payroll Options- Payroll Data 2 panel to the name of the beneficiary, estate, or surviving spouse.                                                                                                    | Company/ Notify HCM Central<br>Support to change the name<br>on the paycheck. |
| Step 5. If it is determined that any wages that have been paid and recorded by payroll should be reported on a 1099 MISC rather than a W-2, an adjustment will need to be made to the employee record.                                                                                                    | Company                                                                       |
| Step 6. Add a paysheet to the appropriate off-cycle calendar and process like a manual check (Business Process PAY0606).                                                                                                    | Company                                                                       |
| Step 7. Do not enter any Total Gross or Net Pay. In the other<br>earnings code section enter earnings code DEC. In the amount field,<br>enter as a <u>negative amount</u> the total that Federal and State Taxable<br>Gross Wages should be reduced. On the Paysheet One Time<br>Deduction panel select None in Deductions Taken. Save. | Company                                                                       |
| Step 8. Calculate the Off-Cycle check and review results. The calculated check should not have any net pay, and the only effect should be a reduction in Federal and State Taxable Gross Wages.                                                                                                    | Company                                                                       |
| Step 9. The payroll department notifies the Financials Accounts<br>Payable office prior to their cutoff deadline for the year, to produce a<br>1099MISC to the payee for the same amount that Federal and State<br>Taxable Gross Wage was reduced.                                                                                      | Company                                                                       |
|                                                                                                    |                                                                               |

# Forms Used with Process (#)

### **Process Definition – HCM**

Process Flow Diagram (if appropriate):

Process Signoff

Tested By Date Tested